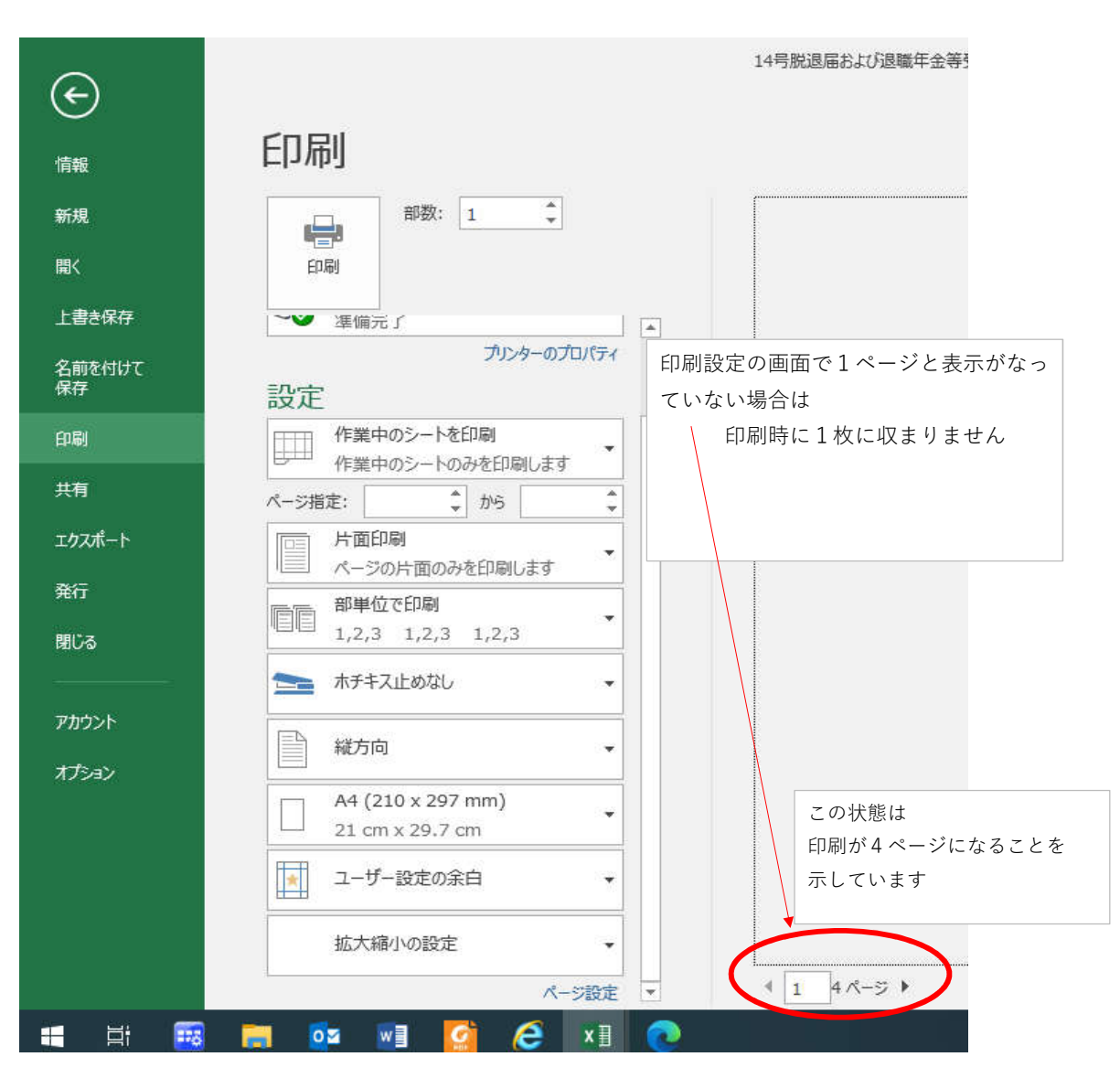

## 様式の入力が完了して印刷をする時に1枚に収まらない時の対応

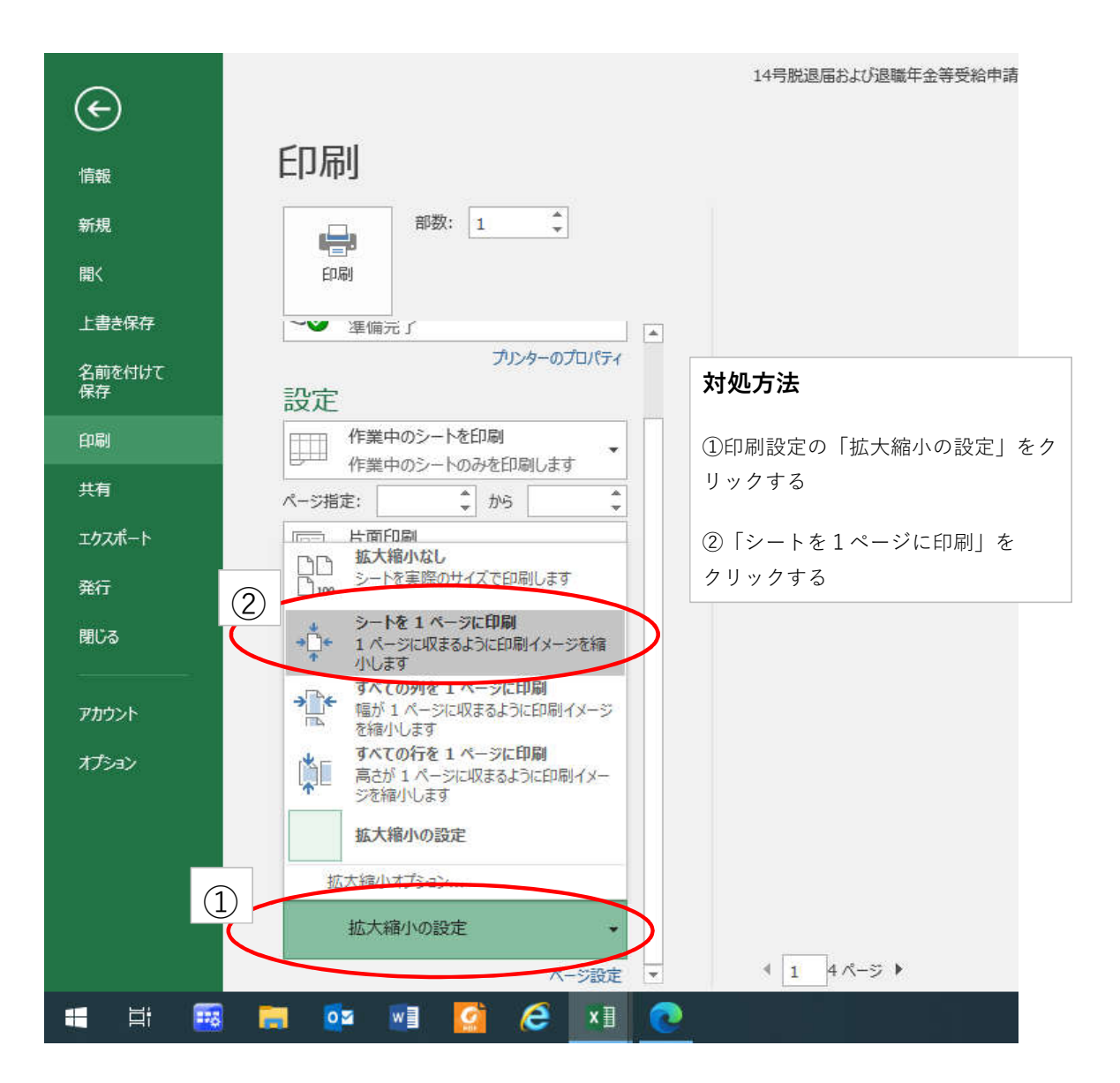

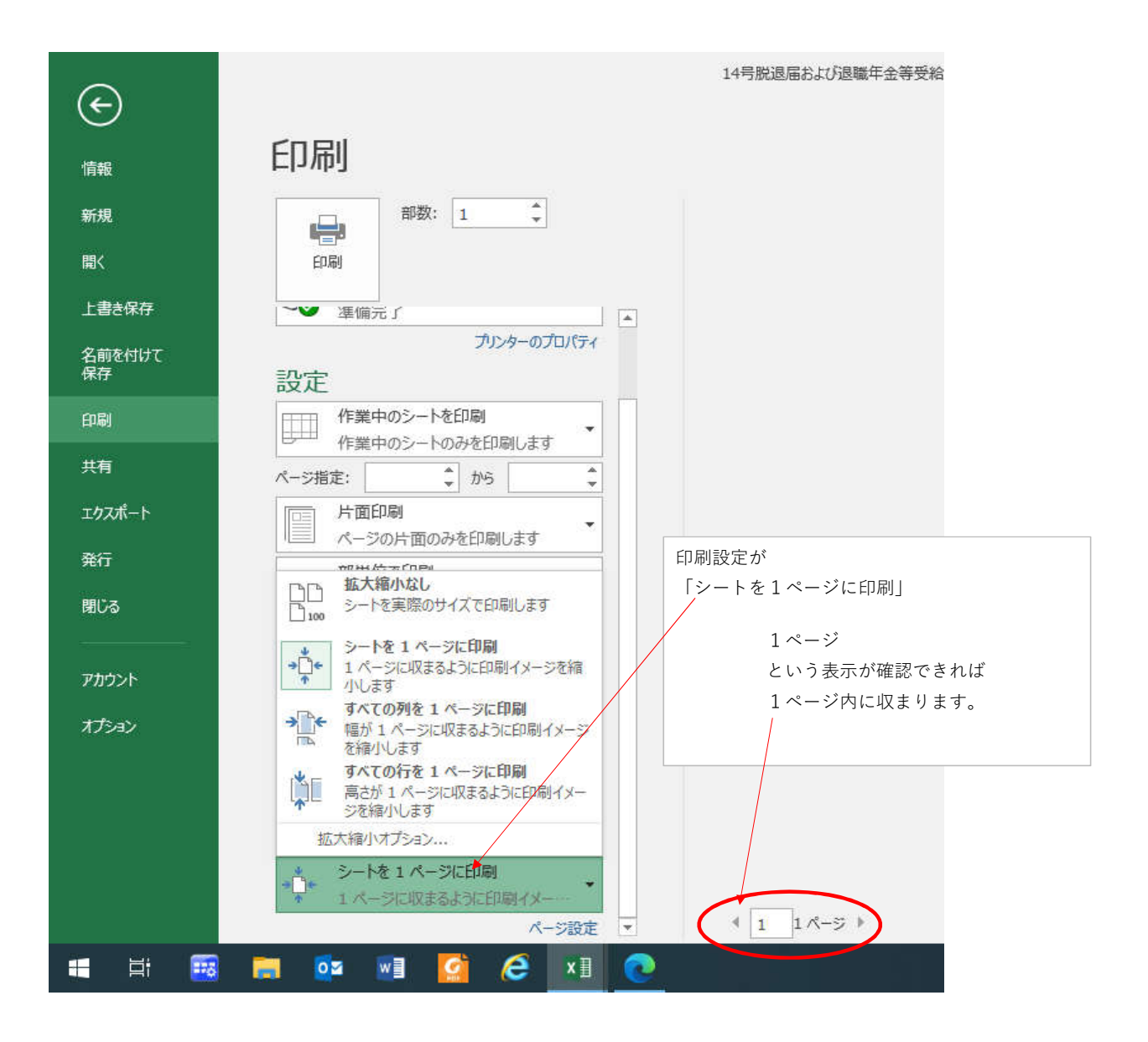